## ALJBS – CampDoc online Medical Form Instructions

## Background Information

Beginning in 2019, All Applicants will be required to complete an online electronic health record with CampDoc. In addition to being a <u>HIPAA compliant</u> electronic health record system, it will also be a valuable tool for our volunteer EMS team, allowing them to quickly access important medical information at the time they are administering care. This secure solution will be greatly beneficial and a marked improvement over the printed Medical Form we used in the past.

Applicants can begin their Medical Form by logging into <u>apply.aljbs.org</u>. Once their on-line application is complete they will see a link for "Medical Form" where they will directed to campdoc.com to begin the registration process. The one-time link that is provided will expire in 60 minutes. Please note: applicants will receive a weekly email from CampDoc until their profile is 100% complete!

We will add other information to this site as necessary to address any questions that you may have. Contact <u>medical@aljbs.org</u> with any questions not answered by <u>this page: http://aljbs.org/info/medical\_info.php</u>

## Instructions:

<u>Step 1</u>: In order to complete the Medical Form via CampDoc, the applicant email used to complete the Online Application System (apply.aljbs.org) should log back in to the Application system.

## NOTE: You should use the SAME email that was used to create the initial application.

<u>Step 2</u>: Once logged in, you should see Medical Form as depicted below in two spots: top navigation bar AND on the welcome page. Click either "Start Medical Form here" or "Medical Form" from the top navigation:

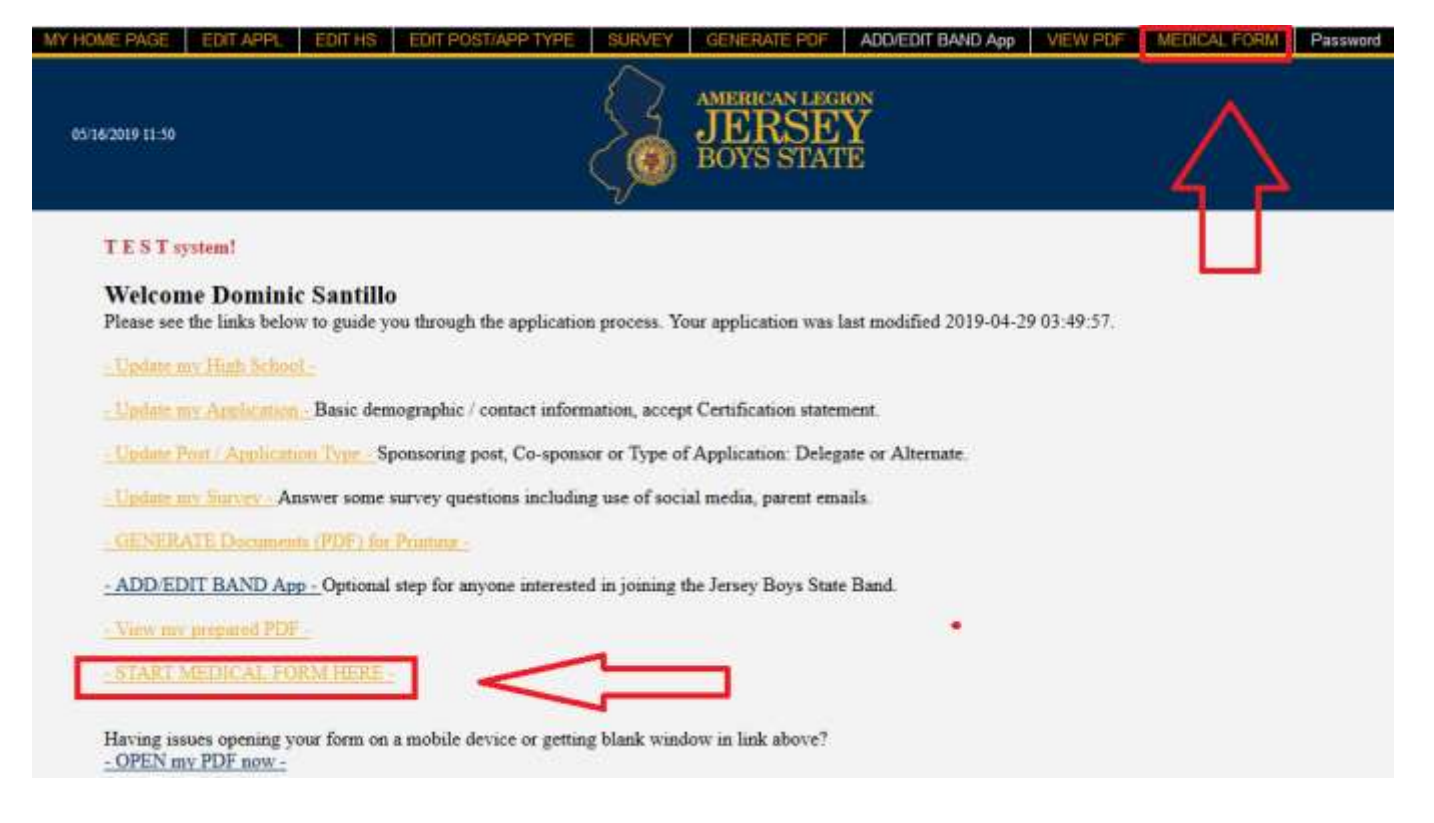

**<u>Step 3</u>**: Once clicked, a single-sign on link will be generated. The link toward the bottom of the page will provide a single-sign-on into the CampDoc system that will expire in 60 minutes. To see this, click toward the bottom of the page:

| ALJBS Medical Form                                                                                                    |
|----------------------------------------------------------------------------------------------------|
| Aedical Form                                                                                                    |
| eginning in 2019, All Applicants will be required to complete an online electronic health record with CampDoc. In addition to being a HIPAA compliant electronic health record system; it sarch, sort and have available at their fingertips medical record information. This Secure solution will be greatly beneficial and a marked improvement over our old 2-page printed Medical |
| lease click on the link below to begin the registration process for CampDoc; the one-time link below will expire in 60 minutes. Please note: you will receive a weekly email from CampDo                                                                                                    |
| e will add other information to this site as it becomes necessary to address any questions that you may have. Contact medical galibs org with any questions not answered by this page.                                                                                                    |
| hank you in advance for your patience as we transition to this new online program!                                                                                                    |
| LICK BELOW!                                                                                                    |
| commine Santillo - You are now registered for CampDoc for santillo@aljbs.org, please click here to complete the registration on the CampDoc website. If prompted for a selection, please ch                                                                                                    |

**Step 4**: Then, a new tab will appear as shown below. Modify the profile, then click "Health Profile" to complete the medical form on CampDoc.com . Note, there are a number of questions about allergies, medications and medical history AND a PDF to download that must be signed by a Physician. Once complete, scan the completed form and upload to CampDoc. A Weekly reminder will be sent until 100% profile completion is achieved.

| CampDoc            | Dominic Santillo<br>American Legion Jersey Boys State                                                        |
|--------------------|----------------------------------------------------------------------------------------------------|
| 🕇 Dominic Santillo |                                                                                                    |
| 🐈 Dominic Santillo | EDIT MANAGE USERS                                                                                            |
| Health Profile     |                                                                                                    |
| Y Dominic Santillo | 0% Health Profile<br>The Health Profile for Dominic is incomplete, and should be completed by June 10, 2019. |

Last Modified May 24, 2019 by aljbs.org staff.